# INSTALACION DE vSphere Esxi V5, EN UN ENTORNO DE PRUEBAS.

1º Se instalará el software Vmware Workstation (aplicación descargable desde la web <u>http://www.vmware.com/es</u>).

2º Se seleccionará crear una nueva máquina virtual.

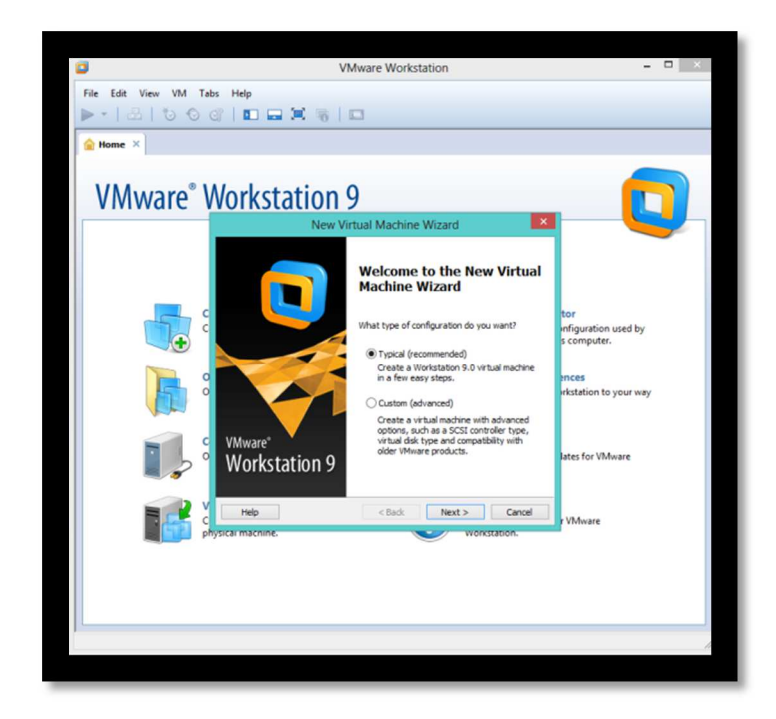

3º Se elegirá la imagen iso del producto, como se puede comprobar Vmware reconoce ESXi v5 automáticamente. Se puede obtener una licencia de prueba en la web de vmware.

|                       | Vikhuare Workstation                                                                                                    | - 0 ×                  |
|-----------------------|----------------------------------------------------------------------------------------------------|------------------------|
|                       | Vivivale Workstation                                                                                                    |                        |
| File Edit View VM Tab |                                                                                                    |                        |
|                       |                                                                                                    |                        |
| Home ×                |                                                                                                    |                        |
| VMware <sup>®</sup> V | Vorkstation 9                                                                                                    |                        |
|                       | New Virtual Machine Wizard                                                                                                    |                        |
|                       | Guest Operating System Installation<br>A virtual machine is like a physical computer; it needs an operating<br>system. How will you install the guest operating system? |                        |
|                       | Install from:                                                                                                    |                        |
|                       | O Installer disc:                                                                                                    | tor                    |
|                       | 🔮 Unidad de CD (E:) 🗸                                                                                                    | s computer.            |
| N N 0                 | Shuth to you fe (a)                                                                                                    | ences                  |
|                       | C:\Users\Administrator\Desktop\VMware.vSphere.v5- v Browse                                                                                                    | irkstation to your way |
|                       | i VMware ESN 5 detected.                                                                                                    |                        |
|                       | O I will install the operating system later.                                                                                                    | Jates for VMware       |
|                       | The virtual machine will be created with a blank hard disk.                                                                                                    |                        |
| <b>E V</b>            | Help < Back Next > Cancel                                                                                                    |                        |
|                       | ysical machine. Workstation.                                                                                                    | r VMware               |
|                       |                                                                                                    |                        |
|                       |                                                                                                    |                        |
|                       |                                                                                                    |                        |
|                       |                                                                                                    | ]                      |
|                       |                                                                                                    | 2                      |

4º Se creará la máquina virtual con los pasos predeterminados hasta la configuración del hardware de la máquina virtual...

| View VM Take Liele                                                                                                    |                                                                                                    |
|----------------------------------------------------------------------------------------------------|----------------------------------------------------------------------------------------------------|
|                                                                                                    |                                                                                                    |
|                                                                                                    |                                                                                                    |
| × .                                                                                                    | Hardware                                                                                                    |
| -                                                                                                    |                                                                                                    |
| Device Summary  Technology 2 CG  Processor 2  Processor 2 | Specify the amount of memory allocated to this virtual machine. The memory size must be a multiple of 4 MB. Memory for this virtual machine: 2048 💭 MB  44 GB  52 GB  54 GB  54 |
|                                                                                                    | 4 GB         (Memory swapping may<br>socur beyrond the size.)           1 GB         2 GB           1 GB         2 GB                                                                                                    |
| Add Rem                                                                                                    | ove                                                                                                    |
|                                                                                                    | Close Help                                                                                                    |
|                                                                                                    |                                                                                                    |
|                                                                                                    |                                                                                                    |

Requerimientos hardware: se necesitará un PC que pueda dar soporte a Vmware que disponga de S.O. de 64 bits, y al que pueda asignarse 2 GB de RAM como mínimo a la máquina virtual.

5º Se iniciará la máquina virtual.

| ٥                                                                                                    | VMware ESXi 5 - VMware Workstation   |   | × |
|----------------------------------------------------------------------------------------------------|--------------------------------------|---|---|
| File Edit Vi                                                                                                    | w VM Tabs Help                       |   |   |
| Home ×                                                                                                    | VMware ESXI 5 ×                      |   |   |
|                                                                                                    | ESXi-5.0.0-441354-standard Boot Menu |   |   |
|                                                                                                    | ESXi-5.0.0-441354-standard Installer |   |   |
|                                                                                                    | Boot from local disk                 |   |   |
|                                                                                                    |                                      |   |   |
|                                                                                                    |                                      |   |   |
|                                                                                                    |                                      |   |   |
|                                                                                                    |                                      |   |   |
|                                                                                                    |                                      |   |   |
|                                                                                                    |                                      |   |   |
|                                                                                                    |                                      |   |   |
|                                                                                                    |                                      |   |   |
|                                                                                                    |                                      |   |   |
|                                                                                                    | Automatic boot in <b>1</b> second    |   |   |
|                                                                                                    |                                      |   |   |
|                                                                                                    |                                      |   |   |
|                                                                                                    |                                      |   |   |
| and the second second se |                                      | - |   |

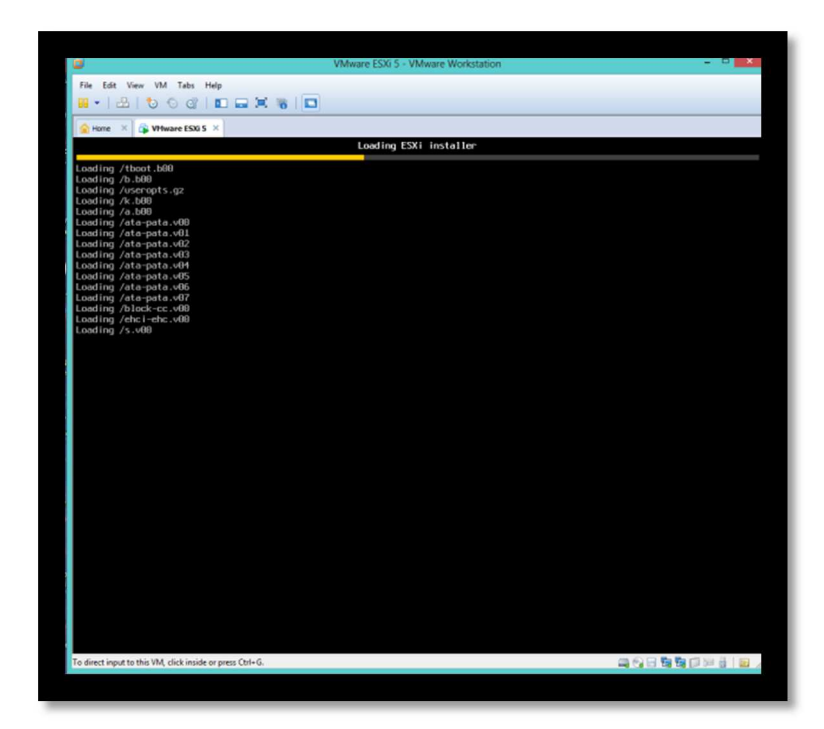

| 0                                                 | VMware ESXi 5 - VMware Workstation | - • ×        |
|---------------------------------------------------|------------------------------------|--------------|
| File Edit View VM Tabs Help                       |                                    |              |
|                                                   | 2 X 6 D                            |              |
| Arre X VHware ES00 5 X                            |                                    |              |
|                                                   |                                    |              |
| Where FSXI 5.4                                    | 8 (VMKernel Belease Build 441354)  |              |
| VMware, Inc. VM                                   | ware Virtual Platform              |              |
| 2 x Intel(R) Cr                                   |                                    |              |
| 2 G18 Menory                                      |                                    |              |
|                                                   |                                    |              |
|                                                   |                                    |              |
|                                                   |                                    |              |
|                                                   |                                    |              |
|                                                   |                                    |              |
| VMKernel loaded                                   | successfully.                      |              |
|                                                   |                                    |              |
|                                                   |                                    |              |
|                                                   |                                    |              |
|                                                   |                                    |              |
|                                                   |                                    |              |
|                                                   |                                    |              |
|                                                   |                                    |              |
|                                                   |                                    |              |
|                                                   |                                    |              |
| To direct input to this VM, click inside or press | M+6                                | CENCE ALL DR |
| to anot specie on the out the most of picts       |                                    |              |
|                                                   |                                    |              |

6º Se cargará el asistente de instalación.

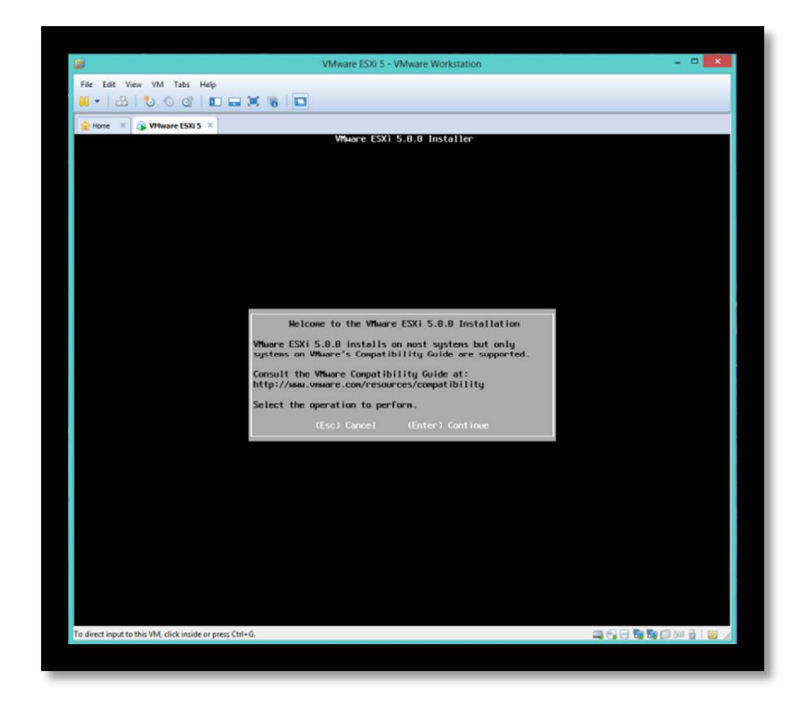

7º Se aceptarán los pasos del asistente, se aceptará el EULA, y finalmente se mostrará el disco duro de nuestro equipo.

| Storage Device Capacity<br>Local:<br>Winare, Viluare Virtual S (oper.veddad1:C0:10:L0) 40.00 G10<br>Remate:<br>(none) | Select a Di<br>* Contains a VMFS partition              | sk to Install or Upgrade         |            |
|----------------------------------------------------------------------------------------------------|---------------------------------------------------------|----------------------------------|------------|
| Local:<br>Whare, Whare Virtual S (npc.vedbal:C0:18:L0) 40.00 GIB<br>Renate:<br>(none)                                 | Storage Device                                          |                                  | Capacity   |
| (Fee) Court (F1) Details (FC) Defeash (Federa) Continue                                                               | Local:<br>Viware, Viware Virtual S<br>Remote:<br>(none) | (npx : volube 1 : CO : TO : LO ) | 48.00 G18  |
| (ESC) Cancel (F1) Details (F5) Refresh (Enter) Continue                                                               |                                                         |                                  | ) Continue |

8º Se seleccionará, y en el siguiente paso se seleccionará el idioma de la instalación. Posteriormente se solicitará que se introduzca la contraseña de Root para el S.O.

| Root password: _<br>Confirm password:<br>(Esc) Cancel (E9) Back (Enter) Continue |
|----------------------------------------------------------------------------------|
| (Esc) Cancel (E9) Back (Enter) Continue                                          |
|                                                                                  |

9º Una vez introducida la contraseña el asistente escaneara el equipo. Puede aparecer un mensaje que indicará que nuestra CPU no soporta la virtualización, pero no es un error crítico y podremos continuar con la instalación.

| Error(s)/Warning(s) Found During System Scan                                                                                            |
|----------------------------------------------------------------------------------------------------|
| The system encountered the following warning(s).                                                                                        |
| Warning(s)                                                                                                    |
| <pre>(HARDWARE_VIRTUALIZATION WARNING: Hardware Virtualization is not<br/>a feature of the CPU, or is not enabled in the BIOS&gt;</pre> |
| Use the arrow keys to scroll                                                                                                    |
| (Esc) Cancel (F9) Back (Enter) Continue                                                                                                 |
|                                                                                                    |
|                                                                                                    |

10º Llegado a este punto, se indicará que el asistente está listo para instalar ESXiv5, junto con la advertencia de que el disco será reparticionado.

| The installer is configured to install ESXi 5.0.0 on:<br>mpx.vmhbal:C0:T0:L0.<br>Warning: This disk will be repartitioned.<br>(Esc) Cancel (F9) Back (F11) Install |       | Ca                                          | onfirm Install                                          |                                          |  |
|----------------------------------------------------------------------------------------------------|-------|---------------------------------------------|---------------------------------------------------------|------------------------------------------|--|
| (Esc) Cancel (F9) Back (F11) Install                                                                                                    | The i | nstaller is conf<br>mpx.<br>Warning: This d | `igured to insid<br>vmhba1:C0:T0:L(<br>lisk will be rep | all ESXi 5.0.0 on:<br>9.<br>partitioned. |  |
|                                                                                                    |       | Esc) Cancel                                 | (F9) Back                                               | (F11) Install                            |  |
|                                                                                                    |       |                                             |                                                         |                                          |  |

11º Se comenzará con la instalación.

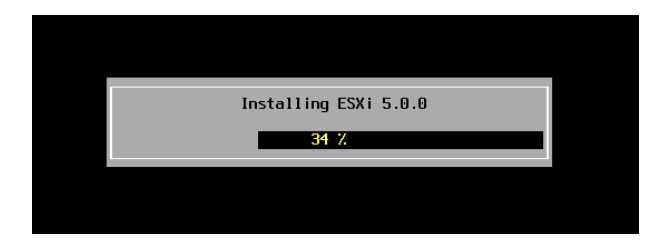

12º A la finalización de la misma se indicará que se ha instalado correctamente y que se ha de reiniciar el equipo. Nos indicará el número de días restantes de prueba.

| Installation Complete                                                                                                    |
|----------------------------------------------------------------------------------------------------|
| ESXi 5.0.0 has been successfully installed.                                                                                                    |
| ESXi 5.0.0 will operate in evaluation mode for 60 days. To use ESXi 5.0.0 after the evaluation period, you must register for a MMware product license. To administer your server, use the vSphere Client or the Direct Control User Interface. |
| Remove the installation disc before rebooting.                                                                                                    |
| Reboot the server to start using ESXi 5.0.0.                                                                                                    |
| (Enter) Reboot                                                                                                    |
|                                                                                                    |
|                                                                                                    |

13º Una vez finalizado el proceso de apagado, se presentarán las ventanas de inicio del sistema, en la cual se ofrecerán las opciones de inicio del sistema (esquina inferior derecha) iniciar el sistema en modo recuperación o la opción de saltar el tiempo de espera e iniciar el servidor directamente (esquina inferior izquierda).

| ٥                                                         | VMware ESXi 5 - VMware Workstation | - • ×                        |
|-----------------------------------------------------------|------------------------------------|------------------------------|
| File Edit View VM Tabs Help                               |                                    |                              |
| 📕 •   🕹   🖏 🔿 🗳   🛍 🖬 🕷 🕷                                 |                                    |                              |
| Anne × 🕞 VHware ESI0 5 ×                                  |                                    |                              |
|                                                           | Loading VMware ESXi                |                              |
|                                                           |                                    |                              |
|                                                           |                                    |                              |
|                                                           |                                    |                              |
|                                                           |                                    |                              |
|                                                           |                                    |                              |
|                                                           |                                    |                              |
|                                                           |                                    |                              |
|                                                           |                                    |                              |
|                                                           |                                    |                              |
|                                                           |                                    |                              |
|                                                           |                                    |                              |
|                                                           |                                    |                              |
|                                                           |                                    |                              |
|                                                           |                                    |                              |
|                                                           |                                    |                              |
|                                                           |                                    |                              |
|                                                           |                                    |                              |
|                                                           |                                    |                              |
|                                                           |                                    |                              |
|                                                           |                                    |                              |
|                                                           |                                    |                              |
|                                                           |                                    |                              |
| (DUED: Deat)                                              |                                    | (SUIET-0) Edit heat entions) |
| Automatic boot in 3 seconds                               |                                    | (SHIFT+R: Recovery node)     |
| To direct input to this VM, click inside or press Ctrl+G. |                                    |                              |

14º Una vez pasado el temporizador de inicio se cargará directamente el S.O.

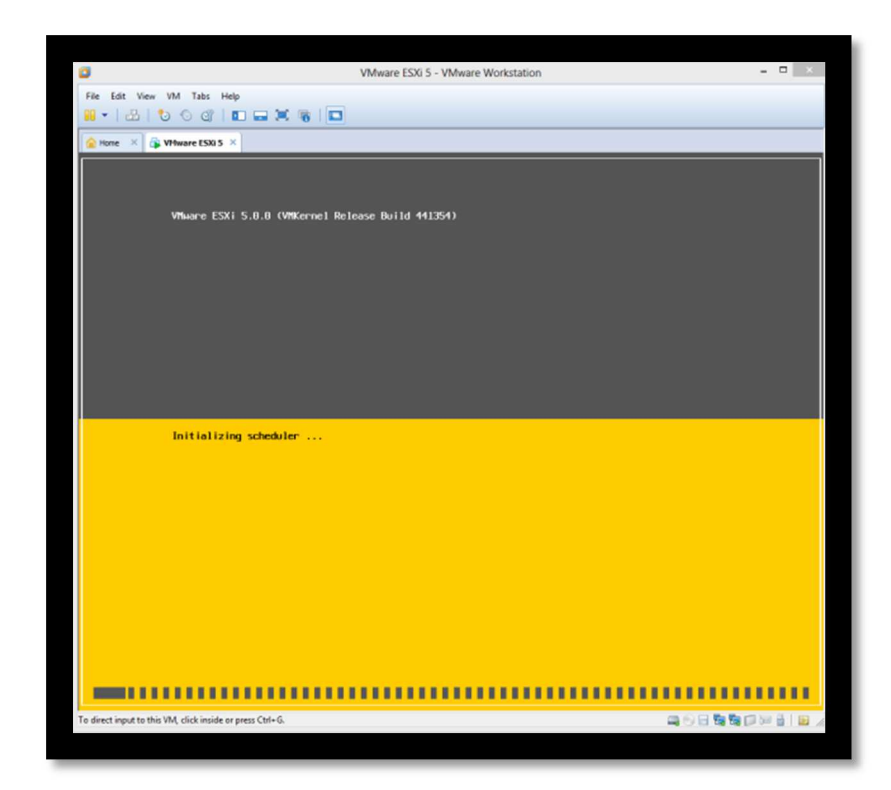

15º Aparecerá la pantalla de logeo.

| ٥                                                         | VMware ESXI 5 - VMware Workstation                                                                                                    | - D ×                   |
|-----------------------------------------------------------|----------------------------------------------------------------------------------------------------|-------------------------|
| File Edit View VM Tabs Help                               |                                                                                                    |                         |
|                                                           |                                                                                                    |                         |
| 🚖 Home 🛛 🖓 VM ware ESXi 5 🗡                               |                                                                                                    |                         |
|                                                           |                                                                                                    |                         |
| VMware ESXi 5.0.0 (VMKernel                               |                                                                                                    |                         |
| VMware, Inc. VMware Virtual                               |                                                                                                    |                         |
| 2 x Intel(R) Core(TM)2 Quad<br>2 GiB Memory               |                                                                                                    |                         |
| Dawnload tools to neenoge t<br>http://192.160.0.190/ CMC  | Authent lication Required<br>Enter: an authorized login name and password for<br>locationst. locationastin.<br>Configured Kogboard (Spanish)<br>Login Rene: [ root ]<br>Yasward: [ |                         |
| df2D Custonize Systen/Vieu Logs                           |                                                                                                    | (F12) Shut Down/Restart |
| To direct input to this VM, click inside or press Ctrl+G. |                                                                                                    |                         |

16º Finalmente se accederá a la interfaz gráfica del S.O.

| ø                                                                                                    | VMware ESXI 5 - VMware Workstation                                                 | - • ×       |
|----------------------------------------------------------------------------------------------------|------------------------------------------------------------------------------------|-------------|
| File Edit View VM Tabs Help                                                                                                    |                                                                                    |             |
| 🚖 Home 🛛 🚳 VIHware ESIO 5 🗡                                                                                                    |                                                                                    |             |
| System Custonization                                                                                                    | Configure Password                                                                 |             |
| Soff Igner Passard<br>Configue Lockdam Inde<br>Configue Lockdam Inde<br>Est Engement Hetwork<br>Restore Standerd Switch<br>Configuer Keyboard<br>InsoliteNet Ing Options<br>View System Logs<br>View System Logs<br>View System Configuration<br>Reset System Configuration | Set<br>To provent unwutherized access to this system, set<br>passand for the user. | the         |
|                                                                                                    | <b>€inter&gt;</b> Change <b>€</b> S                                                | c> Log Out  |
| To direct input to this VM, click inside or press Ctrl+G.                                                                                                    | ESKi 5.0.0 (VMKernel Release Build 441354)                                         | 134 🖥 🛯 😖 🖉 |

# ACCESO DESDE CLIENTE VSPHERE

1º En una máquina cliente, se instalará el cliente para vSphere.

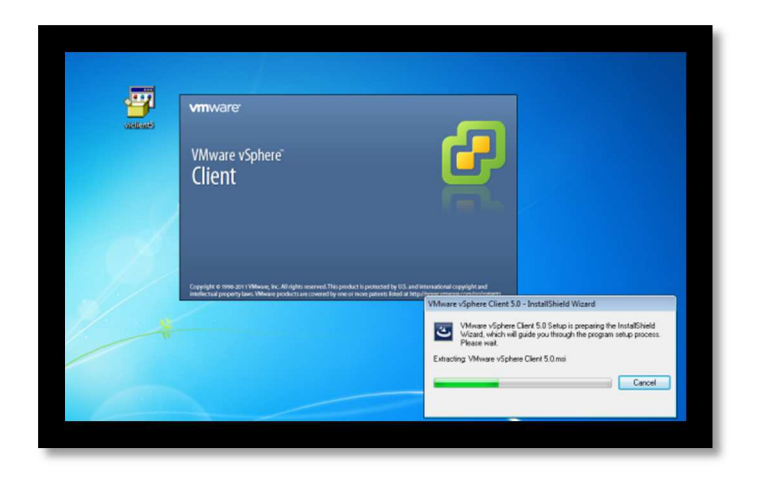

2º Se abrirá el asistente de instalación, y se deberán seguir los pasos normales del proceso hasta su finalización.

|            | 闄 VMware vSphere Client 5.0 |                                                                                                    | EZ |  |
|------------|-----------------------------|----------------------------------------------------------------------------------------------------|----|--|
| vielitants | Ŗ                           | Installation Completed Where vSphere Clert 5.0 has been installed successfully. Click Finish to exit the wizard. |    |  |
|            | VMware vSphere"<br>Client   |                                                                                                    |    |  |
| 1          |                             | < Back Finish Cancel                                                                                             |    |  |

3º Al iniciar el cliente de vSphere, se deberán indicar los datos de configuración del servidor Esxi, instalado previamente como se ha indicado en los apartados anteriores.

| y viviware vopriere Client                                                                                                 |                                                                                                    |
|----------------------------------------------------------------------------------------------------|----------------------------------------------------------------------------------------------------|
| vmware <sup>.</sup><br>VMware vSphere <sup></sup><br>Client                                                                | R                                                                                                    |
| To directly manage a sing<br>To manage multiple hosts,<br>vCenter Server.<br>IP address / Name:<br>User name:<br>Password: | e host, enter the IP address or host name.<br>enter the IP address or name of a<br>192. 168.0. 198<br>root |
|                                                                                                    |                                                                                                    |

Se indicará la IP del servidor Esxi así como el nombre de usuario y contraseña.

| Certificate Warning      Certificate Warnings      An untrusted SSL certificate is installed on "192.168.0.198" and secure communication can     guaranteed. Depending on your security policy, this issue might not represent a security co     You may need to instal a trusted SSL certificate on your server to prevent this warning fro     appearing.      The certificate received from "192.168.0.198" was issued for "locahost.localdomain". Secu     communication with "192.168.0.198" cannot be guaranteed. Ensure that the fully-qualified     domain name on the certificate matches the address of the server you are thying to combe |
|----------------------------------------------------------------------------------------------------|
| Security Warning Certificate Warnings An untrusted SSL certificate is installed on "192.168.0.198" and secure communication can guaranteed. Depending on your security policy, this issue might not represent a security co You may need to instal a trusted SSL certificate on your server to prevent this warning fro appearing. The certificate received from "192.168.0.198" was issued for "locahost.localdomain". Secu communication with "192.168.0.198" cannot be guaranteed. Ensure that the fully-qualified domain name on the certificate matches the address of the server you are thying to conte                                       |
| Certificate Warnings<br>An untrusted SSL certificate is installed on "192.168.0.198" and secure communication cann<br>guaranteed. Depending on your security policy, this issue might not represent a security or<br>You may need to install a trusted SSL certificate on your server to prevent this warning fro<br>appearing.<br>The certificate received from "192.168.0.198" and secure that the fully-qualified<br>domain name on the certificate matches the address of the server you are thying to conse<br>the north earth of the address of the server you are thying to conse                                                             |
| An untrusted SSL certificate is installed on "192.168.0.198" and secure communication cann<br>guaranteed. Depending on your security policy, this issue might not represent a security or<br>You may need to install a trusted SSL certificate on your server to prevent this warning fro<br>appearing.<br>The certificate received from "192.168.0.198" was issued for "localhost.localdomain". Secu<br>communication with "192.168.0.198" cannot be guaranteed. Ensure that the fully-qualified<br>domain name on the certificate matches the address of the server you are trying to connec                                                       |
| Click Ignore to continue using the current SSL certificate.                                                                                                    |
| View Certificate Ignore Cance                                                                                                    |
| ✓ Install this certificate and do not display any security warnings for "192.168.0.198".                                                                                                    |

4º En el momento de establecer la conexión se nos indicará que el certificado no es seguro, en cualquier caso marcaremos la opción de instalar nuestro certificado y se continuará con el proceso.

| 2                                     |                           | Wind          | ows 7 - VMw | rare Workstati | on                              |                    |                                         |
|---------------------------------------|---------------------------|---------------|-------------|----------------|---------------------------------|--------------------|-----------------------------------------|
| File Edit View VM Tabs I              | Help                      |               |             |                |                                 |                    |                                         |
|                                       |                           |               |             |                |                                 |                    |                                         |
| 🔒 Home × 🚯 Windows 7 ×                | VMware ESXI 5             | ×             |             |                |                                 |                    |                                         |
| 1                                     |                           |               |             |                |                                 |                    |                                         |
|                                       |                           |               |             |                |                                 |                    | 1 - 1 - 1 - 1 - 1 - 1 - 1 - 1 - 1 - 1 - |
| Recycle Bin                           |                           |               |             |                |                                 |                    | viclimb                                 |
| File Felt View Inv                    | entory Administration     | Plumins Help  |             |                |                                 | 10                 |                                         |
|                                       |                           | ring and ring |             |                |                                 |                    |                                         |
|                                       |                           |               |             |                |                                 |                    |                                         |
| ofgine                                |                           |               |             |                |                                 |                    |                                         |
| 71                                    |                           |               |             |                |                                 |                    |                                         |
| Instation                             |                           |               |             |                |                                 |                    |                                         |
|                                       |                           |               |             |                |                                 |                    |                                         |
| Administration                        |                           |               |             |                |                                 |                    |                                         |
| 00                                    | -                         |               |             |                |                                 |                    |                                         |
| 65                                    |                           |               |             |                |                                 |                    |                                         |
| Roles                                 | System Logs               |               |             |                |                                 |                    |                                         |
|                                       |                           |               |             |                |                                 |                    |                                         |
|                                       |                           |               |             |                |                                 |                    |                                         |
|                                       |                           |               |             |                |                                 |                    |                                         |
|                                       |                           |               |             |                |                                 |                    |                                         |
| Recent Tasks                          |                           |               |             | Nam            | e. Target or Status contains: • |                    | Clear X                                 |
| Name                                  | Target                    | Status        | Details     | Initiated by   | Requested Start Ti Star         | tTime              | Completed *                             |
|                                       |                           |               |             |                |                                 |                    |                                         |
|                                       |                           |               |             |                |                                 |                    |                                         |
| Tasks                                 |                           |               |             |                | Evaluation                      | Mode: 60 days rema | ining root 🏑                            |
|                                       |                           |               |             |                |                                 |                    |                                         |
| /                                     |                           |               |             |                |                                 |                    |                                         |
|                                       |                           |               |             |                |                                 |                    |                                         |
| A                                     | 0 🔗                       |               |             |                |                                 |                    | ► 🐑 👀 1148 AM                           |
| o direct input to this VM, move the n | nouse pointer inside or p | oress Ctrl+G. |             |                |                                 | 0000 B             |                                         |
|                                       |                           |               |             |                |                                 |                    | 1. W 1                                  |

5º Una vez establecida la comunicación se accederá a la pantalla de configuración de vSphere Client, desde la cual se podrá configurar el servidor Esxi.

| 0                             | Wind                                                                                                    | dows 7 - VMware Workstation                                                |                        |
|-------------------------------|----------------------------------------------------------------------------------------------------|----------------------------------------------------------------------------|------------------------|
| File Edit View VM Ta          | ebs Help                                                                                                    |                                                                            |                        |
| 0001201-                      |                                                                                                    |                                                                            |                        |
| Anne × A Windows              | 7 × 🕼 Wheare ESU S ×                                                                                                    |                                                                            |                        |
| 192.168.0.198 - vSphere Cliv  | ent                                                                                                    |                                                                            |                        |
| File Edit View Inventory      | Administration Plug-ins Help                                                                                                    |                                                                            |                        |
| 🖬 🔝 🙆 Home 🕨                  | 👌 Inventory 🕨 🚰 Inventory                                                                                                    |                                                                            |                        |
| 6 6                           |                                                                                                    |                                                                            |                        |
| 192.168.0.198                 | localhost.localdomain VHware ESX1, 5J                                                                                                    | 0.0, 441354   Evaluation (60 days remaining)                               |                        |
|                               | Getting Started Summary Virtual Mad                                                                                                    | hines Resource Allocation Performance Configuration Local Users & Groups P | venta Permissiona      |
|                               | Hardware                                                                                                    | Licensed Features                                                          | ×                      |
|                               | Health Status                                                                                                    | ESX Server License Type                                                    | Edt                    |
|                               | Processors                                                                                                    | Product: Evaluation Mode                                                   |                        |
|                               | Storage                                                                                                    | expres: 1/1/2014                                                           | mill                   |
|                               | Networking                                                                                                    | Product Features:<br>Up to 32-way virtual SMP                              |                        |
|                               | Storage Adapters                                                                                                    | vCenter agent for VMware host                                              |                        |
|                               | Network Adapters                                                                                                    | Visionage APIs<br>VMsafe                                                   |                        |
|                               | Advanced Settings                                                                                                    | vSphere HA                                                                 |                        |
|                               | Power Management                                                                                                    | vMotion                                                                    | 1                      |
|                               | Externa contraction of the second second sec | vSphere FT                                                                 |                        |
|                               | Sonware                                                                                                    | vShield Zones                                                              |                        |
|                               | Ucensed Features                                                                                                    | vSphere DRS<br>Storage vMinlog                                             | £                      |
|                               | Time Configuration                                                                                                    | MPIO / Third-Party Multi-Pathing                                           |                        |
|                               | DNS and Routing                                                                                                    | vSphere Distributed Switch                                                 |                        |
|                               | Authentication Services                                                                                                    | Remote virtual Serial Port Concentrator                                    |                        |
|                               | Virtual Machine Startup/Shutdown                                                                                                    | Storage I/O Control                                                        |                        |
|                               | Virtual Machine Swapflie Location                                                                                                    | VAAI                                                                       |                        |
|                               | Security Profile                                                                                                    | Shared Smart Card Reader                                                   |                        |
|                               | Host Cache Configuration                                                                                                    | Profile-Driven Storage                                                     |                        |
|                               | System Resource Allocation                                                                                                    | vMotion Metro                                                              |                        |
| Recent Tasks                  |                                                                                                    | Name, Target or Status contains: •                                         | Clear ×                |
| Nama                          | Tannat Datus Datus                                                                                                    | Initiated by Descented Oast Ti - Oast Time Completed T                     | 7.4                    |
| Name                          | rarget   platus   pletais                                                                                                    | I protece by I requested scart mark I scart rime I compreted in            | ine                    |
|                               |                                                                                                    |                                                                            |                        |
|                               |                                                                                                    |                                                                            |                        |
| Tasks                         |                                                                                                    | Evaluation Mode                                                            | 60 days remaining root |
| 😏 🥝 📜                         | 0 🖉                                                                                                    |                                                                            | • 🐨 🔹 11.53 AM         |
| o return to your computer, mo | ove the mouse pointer outside or press Ctrl+Alt.                                                                                                    |                                                                            |                        |
|                               |                                                                                                    |                                                                            |                        |